## TUTORIAL PARA ACESSO REMOTO - FEF

Para acessar a Área de trabalho do seu computador da FEF remotamente, são necessários alguns passos:

1) Solicitar para a informática da FEF permissão de acesso remoto ao seu computador.

2) Configurar e conectar na **VPN da Unicamp** no seu computador, conforme tutorial do CCUEC: <u>https://www.ccuec.unicamp.br/ccuec/servicos/acesso\_remoto\_vpn</u> **Atenção:** Todas as vezes que precisar conectar na FEF será preciso estabelecer conexão VPN.

3) Conectado na VPN, acesse o ícone de "Conexão de Área Remoto a Windows", clique em Iniciar, Acessórios, conforme figura abaixo ou utilize a pesquisa do Windows:

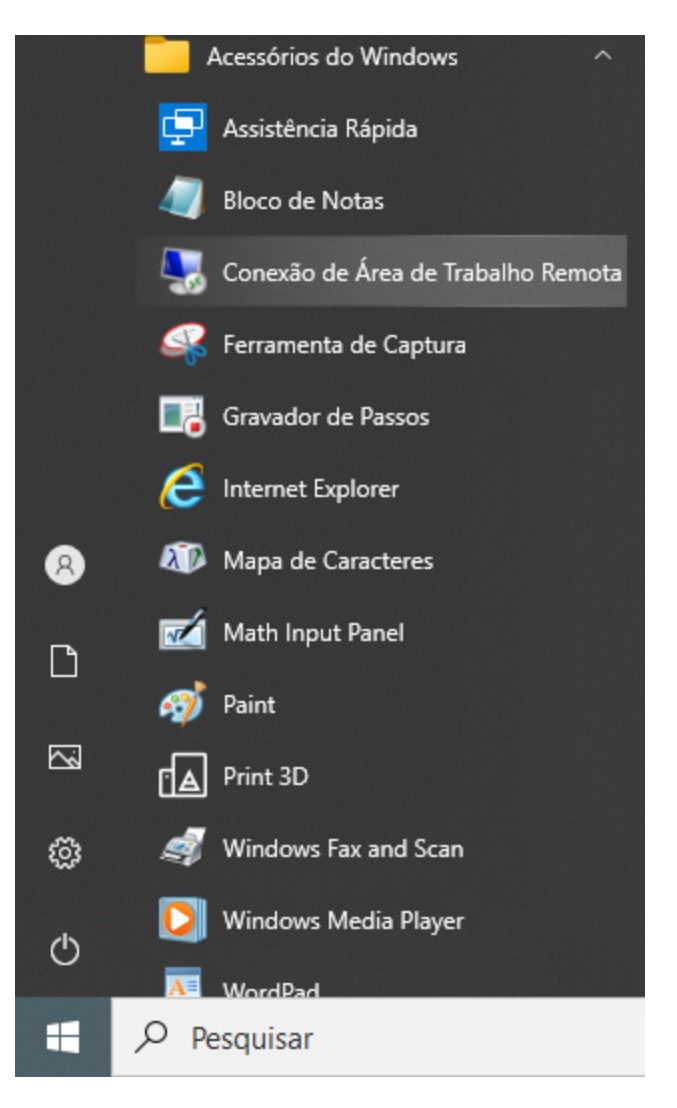

4) Na janela de conexão remota Digite o IP do seu computador, essa informação será fornecida pela informática após ter recebido permissão (Passo 1). Clique em Conectar:

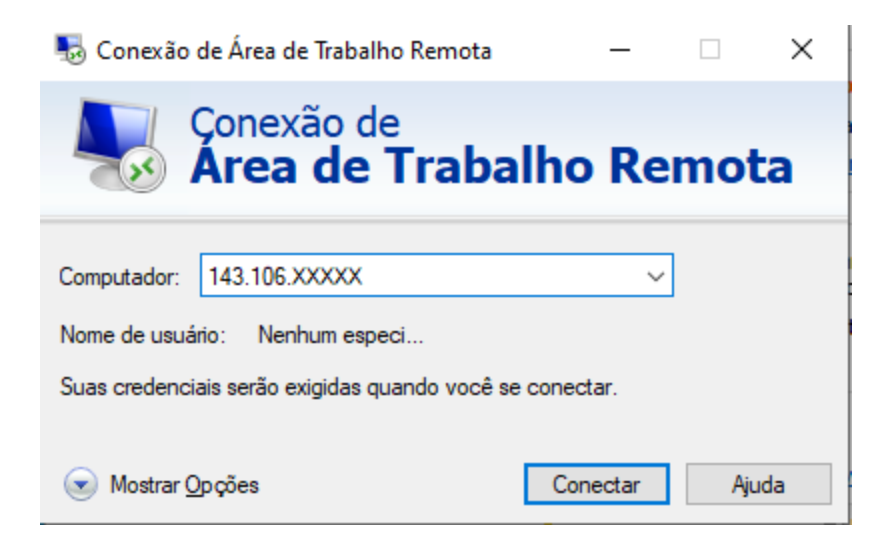

5) Em seguida digite seu usuário e senha cadastrados na informática da FEF. Atenção para **não** confundir com o usuário SISE que é utilizado na VPN. Digite o seu usuário precedido de "**FEF**\" conforme imagem:

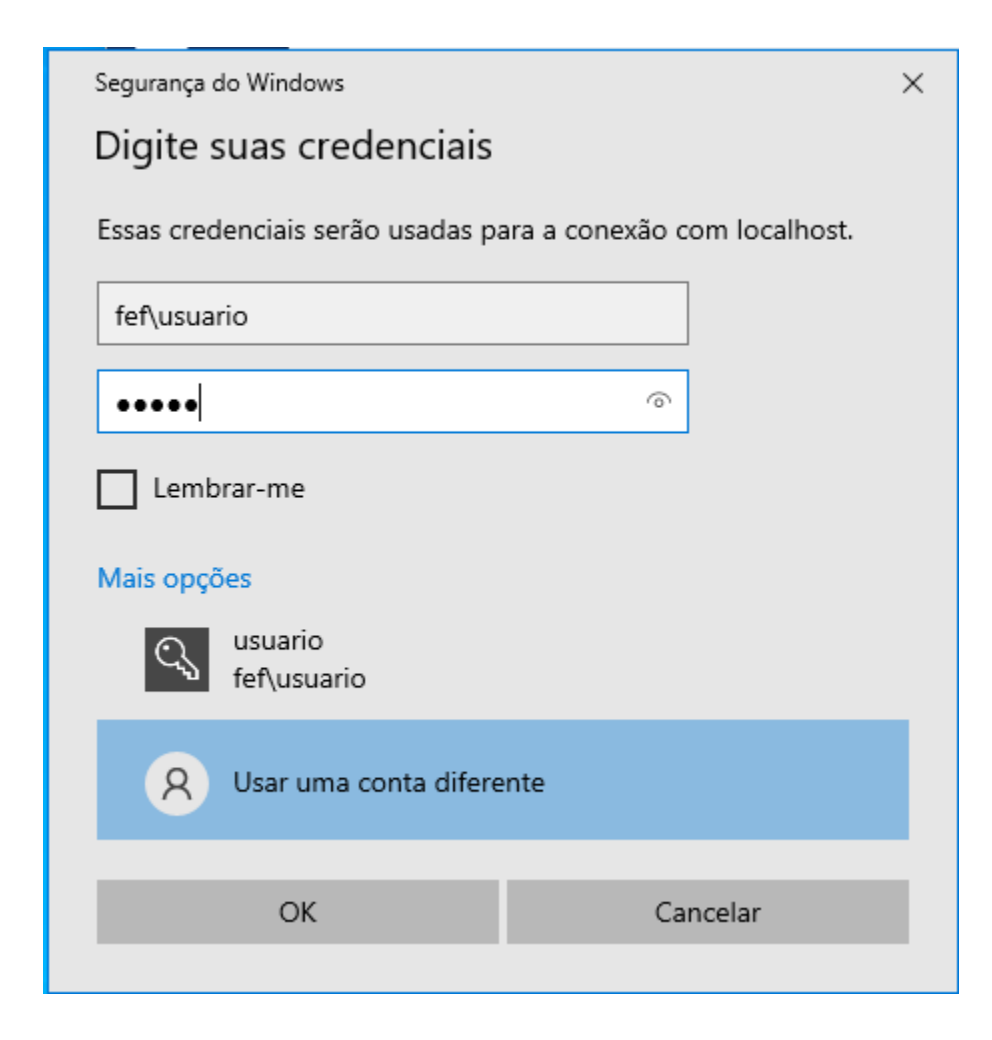

## Clique em OK para conectar.

Pode aparecer uma tela relativa a certificados digitais, Aceite clicando em "Sim". Se tudo estiver correto você entrará na sua área de trabalho na FEF.

Não esqueça de sair (Logoff) e desconectar da VPN ao término do trabalho.